## MERGE CULTIVATION BATCHES PRIOR TO BATCH TAGGING, UPDATED 07/03/2024

## Introduction

New functionality in Metrc allows for multiple plants to be assigned under a single tag in predefined tag groups of up to 100 plants per tag. However, the current release does not allow for multiple *cultivation batches* to be assigned under a single larger tag in one action. In order to effectively utilize group plant tags across multiple cultivation batches, perform the following steps prior to tagging the group. *Failure to "pre-merge" batches will produce an undesired result requiring a tedious corrective process.* 

NOTE: The **adjust** button below is <u>only</u> available to facilities who have received group plant tags into their Metrc inventory. If you have active group tags at your facility but do not see the **adjust** option, reach out to <u>CTS</u> to enable this permission on your Metrc account.

#### **Choose Your Path**

It is imperative to select the appropriate starting point from the scenario links below to ensure that the guidance provided meets your circumstances. Additional adjustments may be required to seed/plant source packages depending on the cultivation batches selected for merge. If you are unsure or have additional questions, please contact <u>CTS</u> before making any changes to your Metrc account.

#### Scenario A: All plant batches to be merged are sourced from any tagged plants.

Plants Tab:

| Immatu                 | re On Hold Inactive        | Vegetati   | ve | Flowering     | On Hold  | Inactive     | Additives Wa   | ste   Harveste | d On Hold Ina     | active                  |                          |
|------------------------|----------------------------|------------|----|---------------|----------|--------------|----------------|----------------|-------------------|-------------------------|--------------------------|
| Creat                  | e Packages Split Plantings | Rename     |    | Change Strain | s Change | Growth Phase | Destroy Plants | Adjust Recon   | d Additives Recon | d Waste                 |                          |
| PI                     | ant Batch                  | : Strain   | :  | Туре :        | Hold     | Plants       | Tracked :      | Packaged       | Destroyed :       | Source Package          | Source Plant             |
| ▶ 1A                   | 4FF0300000002000000198A    | 5th Elemen | nt | Seed          | No       | 50           | 0              | 0              | 0                 | 1A4FF030000000200000198 |                          |
| <ul> <li>AB</li> </ul> | CDEF012345670000011383A    | AK-47      |    | Clone         | No       | 75           | 0              | 0              | 0                 |                         | ABCDEF012345670000011383 |
| ► GT                   |                            | Blue Dream | n  | Clone         |          |              |                |                | 0                 |                         | ABCDEF012345670000011377 |
| ► GT                   |                            | Blue Drear |    |               |          |              |                |                |                   |                         | ABCDEF012345670000011377 |
| ▶ GT                   |                            | Blue Drear |    |               |          |              |                |                |                   |                         | ABCDEF012345670000011377 |
| ► GT                   |                            | Blue Dream |    |               |          |              |                |                |                   |                         | ABCDEF012345670000011377 |

## Scenario B: All plant batches to be merged are sourced from the same source package UID. Plants Tab:

| Imn | nature   | On Hold    | Ina     | active    |   | Vegetative  | • | Flowerin  | g     | On Hold | I   | Inactive    |   | Additives   | Was  | ste  | 1    | Harveste | d On Ho   | ld Ir | nactive  |                   |   |
|-----|----------|------------|---------|-----------|---|-------------|---|-----------|-------|---------|-----|-------------|---|-------------|------|------|------|----------|-----------|-------|----------|-------------------|---|
| C   | Create P | ackages    | Split F | Plantings |   | Rename      |   | Change St | rains | Change  | e G | Growth Phas | e | Destroy Pla | ints | Adju | st   | Record   | Additives | Reco  | rd Waste | ]                 |   |
|     | Plant    | Batch      |         |           | ÷ | Strain      | : | Туре      | ÷     | Hold    | :   | Plants      | ÷ | Tracked     | - :  | Pack | aged | :        | Destroyed | :     | Source   | Package           | : |
| ►   | 1A4FF    | 030000002  | 0000001 | 198A      |   | 5th Element |   | Seed      |       | No      |     | 50          |   | 0           |      | 0    |      |          | 0         |       | 1A4FF03  | 00000002000000198 |   |
| •   | ABCD     | EF01234567 | 0000011 | 383A      |   | AK-47       |   | Clone     |       | No      |     | 75          |   | 0           |      | 0    |      |          | 0         |       | _        |                   |   |
| Þ   | test1    |            |         |           |   | Black Dog   |   | Clone     |       | No      |     | 20          |   | 0           |      | 0    |      |          | 0         |       | 1A4FF03  | 00000002000000357 |   |
| •   | test2    |            |         |           |   | Black Dog   |   | Clone     |       |         |     |             |   | 0           |      |      |      |          |           |       | 1A4FF03  | 00000002000000357 |   |
|     | toet2    |            |         |           |   | Plack Dog   |   | Clone     |       |         |     | 20          |   | 0           |      | 0    |      |          |           |       | 1046602  | 000000200000257   |   |

# Scenario C: Plant batches to be merged are sourced from differing source package UIDs.

## Plants Tab:

| Imm | ature   | On Hold     | Inactive       |   | Vegetative  | Flowering      | On Hold  | Inactive   |     | Additives   | Was  | ste    | Harveste | d On Hold     | Ina   | ctive                   |   |
|-----|---------|-------------|----------------|---|-------------|----------------|----------|------------|-----|-------------|------|--------|----------|---------------|-------|-------------------------|---|
| Cr  | eate Pa | ickages     | Split Planting | s | Rename      | Change Strain: | s Change | Growth Pha | ase | Destroy Pla | ants | Adjust | Recor    | d Additives F | ecord | I Waste                 |   |
|     | Plant   | Batch       |                | - | Strain :    | Туре :         | Hold     | Plants     | :   | Tracked     | - :  | Packag | ed :     | Destroyed     | :     | Source Package          | - |
| •   | 1A4FF   | 03000000020 | 00000198A      |   | 5th Element | Seed           | No       | 50         |     | 0           |      | 0      |          | 0             |       | 1A4FF03000000200000198  |   |
| •   | ABCDE   | F012345670  | 000011383A     |   | AK-47       | Clone          | No       | 75         |     | 0           |      | 0      |          | 0             |       |                         |   |
| •   | test4   |             |                |   | Black Dog   | Clone          | No       | 80         |     | 0           |      | 0      |          | 0             |       | 1A4FF03000000200000357  | _ |
| •   | test5   |             |                |   | Black Dog   | Clone          | No       | 20         |     | 0           |      | 0      |          | 0             |       | 1A4FF03000000200000357  |   |
| •   | Test6   |             |                |   | Black Dog   | Clone          | No       | 19         |     | 0           |      | 0      |          | 0             |       | 1A4FF030000000200000313 |   |

## SCENARIO A INSTRUCTIONS:

All immature plant batches to be merged are sourced from any tagged plants.

1. From the Immature Plants Screen, select the batches you wish to group tag, then click *adjust*. *Selected plant batches must be of the same strain*.

| n  | ts                              |             |                |         |              |                |                |                  |          |
|----|---------------------------------|-------------|----------------|---------|--------------|----------------|----------------|------------------|----------|
| mm | nature On Hold Inactive         | Vegetative  | Flowering      | On Hold | Inactive     | Additives Wa   | ste   Harveste | ed On Hold In    | active   |
| С  | create Packages Split Plantings | Rename      | Change Strains | Change  | Growth Phase | Destroy Plants | Adjust Recor   | d Additives Reco | rd Waste |
|    | Plant Batch                     | Strain :    | Туре :         | Hold :  | Plants :     | Tracked :      | Packaged :     | Destroyed :      | Source   |
| ۲  | 1A4FF03000000200000198A         | 5th Element | Seed           | No      | 50           | 0              | 0              | 0                | 1A4FF03  |
| ۲  | ABCDEF012345670000011383A       | AK-47       | Clone          | No      | 75           | 0              | 0              | 0                |          |
| Þ  | test4                           | Black Dog   | Clone          | No      | 80           | 0              | 0              | 0                | 1A4FF03  |
| ۲  | test5                           | Black Dog   | Clone          | No      | 20           | 0              | 0              | 0                | 1A4FF03  |
| ×  | Test6                           | Black Dog   | Clone          | No      | 19           | 0              | 0              | 0                | 1A4FF03  |
| ۲  | GT1                             | Blue Dream  | Clone          | No      | 10           | 0              | 0              | 0                |          |
| ×  | GT10                            | Blue Dream  | Clone          | No      | 20           | 0              | 0              | 0                |          |
| Þ  | GT11                            | Blue Dream  | Clone          | No      | 50           | 0              | 0              | 0                |          |
| ۲  | GT5                             | Blue Dream  | Clone          | No      | 20           | 0              | 0              | 0                |          |
| ۲  | GT6                             | Blue Dream  | Clone          | No      | 15           | 0              | 0              | 0                |          |
| ×  | GT7                             | Blue Dream  | Clone          | No      | 20           | 0              | 0              | 0                |          |
| Þ  | GT8                             | Blue Dream  | Clone          | No      | 50           | 0              | 0              | 0                |          |
|    | GT9                             | Blue Dream  | Clone          | No      | 50           | 0              | 0              | 0                |          |

### 2. In the green template area:

- a. Select the reason Group Plant Batch from the drop down choices.
- b. Add the note to include a list of the batches being merged (\*). **REQUIRED**
- c. Enter the date of the activity.
- d. Click the green check for each item to populate contents to displayed plant batches.

| ust Plant Batches |                                      |         |                  |       |   |
|-------------------|--------------------------------------|---------|------------------|-------|---|
| Template          | Reason                               | Gr      | roup Plant Batch |       |   |
|                   | This field is required Optional Note | GT      | "8 to GT11 🔺     | ~     |   |
|                   | Adj. Date                            | <b></b> | 07/02/2024       | today | * |

- 3. Make the necessary adjustments to remove plants from one batch and "move" them to another. Enter the plants to be subtracted from the cultivation batch first (negative adjustment), then make the positive adjustment to merge those plants into the final batch listed on the screen. The example below takes the 50 plants from GT8 and moves them to GT11 in order to create a 100-plant batch to which a 100-plant tag can then be assigned.
  - a. Adjust GT8 by -50.
  - b. Adjust GT11 by +50.
  - c. Metrc displays the updated quantity when the adjustment is entered (\*). Review entries for accuracy and click the *Adjust Plant Batches* button to complete the action.

| Plant Batch   | # 1                        |                   |                  |    |                 |       | - |
|---------------|----------------------------|-------------------|------------------|----|-----------------|-------|---|
| Group         | GT8                        | Q                 | Reason           | Gr | oup Plant Batch | *     |   |
| Quantity      | 50 <b>E</b> I              | nter negative     | Optional Note    | GT | 8 to GT11       |       |   |
| Adj. Quantity | -50 adju                   | istment(s) first! | Adj, Date        |    | 07/02/2024      | today |   |
| New Quantity  | 0                          |                   |                  |    |                 |       |   |
|               | Removing - new total will  | be 0 plants       |                  |    |                 |       |   |
| Plant Batch   | # 2                        |                   |                  |    |                 |       | - |
|               |                            |                   |                  |    |                 |       | _ |
| Group         | GT11                       | Q                 | Reason           | Gr | oup Plant Batch | ~     |   |
| Quantity      | 50 <b>E</b>                | nter positive     | Optional Note    | GT | 8 to GT11       |       |   |
| Adj. Quantity | 50 adj                     | ustment last!     | <u>Adj.</u> Date |    | 07/02/2024      | today |   |
| New Quantity  | 100                        |                   |                  |    |                 |       |   |
|               | Adding - new total will be | 100 plants        |                  |    |                 |       |   |
| + 1           |                            |                   |                  |    |                 |       |   |
|               |                            |                   |                  |    |                 |       |   |
|               |                            |                   |                  |    |                 |       |   |
|               | Adjust Plan                | t Batches Can     | icei             |    |                 |       |   |

Updated quantities appear in the immature plant tab and any depleted batches will move to the inactive tab.

| Plants    |             |                 |   |             |   |                |   |        |    |          |     |            |      |        |       |
|-----------|-------------|-----------------|---|-------------|---|----------------|---|--------|----|----------|-----|------------|------|--------|-------|
| Immature  | On Hold     | Inactive        | L | Vegetative  | • | Flowering      | 0 | n Hold | In | active   |     | Additives  | Was  | ste    | Harve |
| Create Pa | ickages     | Split Plantings | ; | Rename      | 0 | Change Strains | s | Change | Gr | owth Pha | ase | Destroy Pl | ants | Adjust | Re    |
| Plant     | Batch       |                 | : | Strain      | : | Туре :         | н | lold   |    | Plants   | - : | Tracked    |      | Packag | jed   |
| ▶ 1A4FF0  | 03000000020 | 00000198A       |   | 5th Element |   | Seed           | N | 0      |    | 50       |     | 0          |      | 0      |       |
| ▶ GT11    |             |                 |   | Blue Dream  |   | Clone          | N | 0      |    | 100      |     | 0          |      | 0      |       |
| ► GT5     |             |                 |   | Blue Dream  |   | Clone          | N | 0      |    | 20       |     | 0          |      | 0      |       |

In both cases, the plant batch histories will document the adjustment.

| GT8           |                                        |      |  | Blue Dream | Clone | No |
|---------------|----------------------------------------|------|--|------------|-------|----|
|               |                                        |      |  |            |       |    |
| Description   | [History snipp                         | ed]  |  |            |       |    |
| Plant Batch a | djusted by -50 plan<br>oup Plant Batch | nts. |  |            | <br>  |    |

4. Once combined, select the updated batch and click Change Growth Phase to attach the group tag.

| Plant Batch · Strain · Type · Hold · Plants · Track | Cleale Fackages Split Flaitungs Remaine Change Strains Change Growth Flase | Create Packages Split Plantings Rename Change Strains Change Growth Phase | Plant | Batch | : | Strain<br>Blue Dream | : | Туре | : | Hold | : | Plants | : | Trac |
|-----------------------------------------------------|----------------------------------------------------------------------------|---------------------------------------------------------------------------|-------|-------|---|----------------------|---|------|---|------|---|--------|---|------|
|-----------------------------------------------------|----------------------------------------------------------------------------|---------------------------------------------------------------------------|-------|-------|---|----------------------|---|------|---|------|---|--------|---|------|

- 5. After all regular fields are complete (phase, location and activity date):
  - a. Select the tag type from the drop down choices.
  - b. Enter the total count of plants in the group to be tagged.
  - c. Click the magnifying lens to select a starting tag in order to verify that it is the intended quantity.
  - d. Once the tag is selected, click *change phase*.

| Change Immat     | ture Plants Growth      | Phase            |              |              |         |             | ×       |
|------------------|-------------------------|------------------|--------------|--------------|---------|-------------|---------|
| Plant Batch      | # 1                     |                  |              |              |         | (           | (clear) |
| Plant Batch      | GT11                    | Q                | New Phase    | Flower       | ing     |             | ~       |
| Tag Type         | Cannabis Plant 100 Q    | TY 🗸             | New Location | FLOW         | ER      |             | ~       |
| Plants Count     | 100 Tags                |                  | Change Date  | <b>m</b> 07/ | 02/2024 |             | today   |
| Starting Tag     | Type part of the Tag nu | mber 🔍           |              |              |         |             |         |
|                  |                         |                  |              |              |         |             |         |
| Тад              | :                       | Тад Туре         | :            | Status       | :       | Tag Max (PI | ant)    |
| 1A4FF02000000020 | 00026003                | Cannabis Plant 1 | 00 QTY       | Received     |         | 100         |         |

| Change Imma                   | ture Plants Growth Phase |      |              |                     | X       |
|-------------------------------|--------------------------|------|--------------|---------------------|---------|
| Plant Batch                   | # 1                      |      |              |                     | (clear) |
| Plant Batch                   | GT11                     | Q    | New Phase    | Flowering           | ~       |
| Тад Туре                      | Cannabis Plant 100 QTY   | ~    | New Location | FLOWER              | ~       |
| Plants Count                  | 100 Tags 1               |      | Change Date  | <b>m</b> 07/02/2024 | today   |
| Starting Tag                  | 1A4FF020000002000026003  | Q    |              |                     |         |
| Ending Tag<br>(tags optional) | 1A4FF020000002000026003  |      |              |                     |         |
| + 1                           |                          |      |              |                     |         |
|                               |                          |      |              |                     |         |
|                               | Change Phase Ca          | ncel | )            |                     |         |

The plant batch will now move through Metrc as a tagged/tracked plant *group* under a single tag listing on the corresponding growth phase tab where future activity can be recorded against the group through destruction and/or harvest.

| P | la | n   | ts       |         |        |             |   |                |          |         |           |          |        |          |       |    |            | /        |       |         |           |        |
|---|----|-----|----------|---------|--------|-------------|---|----------------|----------|---------|-----------|----------|--------|----------|-------|----|------------|----------|-------|---------|-----------|--------|
|   | In | nma | ature    | On H    | old    | Inactive    |   | Vegetative     | Flowerin | ng C    | On Hold   | Inactive | I      | Additive | s Was | te |            | Harvest  | ed    | On Hold | Inactive  |        |
|   | ſ  | Re  | eplace T | ags     | Cha    | nge Strains | C | hange Location | Chan     | ge Grov | wth Phase | Change   | es by  | Location | Merge | 5  | Split Plai | nt Group | o   [ | Destroy | Record Ad | ditive |
|   |    |     | Tag      |         |        |             | : | Plant Count    | :        | Strain  | ı         | Locatio  | n      |          |       | :  | Hold       | :        | Plan  | t Batch |           | -      |
|   |    | ×   | 1A4FF    | 0200000 | 00200  | 0026003     |   | 100            |          | Blue D  | ream      | FLOWE    | २      |          |       |    | No         |          | GT11  |         |           |        |
|   |    | ×   | 1A4FF    | 0200000 | 000200 | 00026002    |   | 100            |          | Blue D  | ream      | Flower R | loom A | A1       |       |    | No         |          | GT4   |         |           |        |

Please contact the OLCC CTS Team with any questions regarding this process.

*Email: <u>Marijuana.CTS@OLCC.Oregon.gov</u> Website: <u>CTS Resource web page</u> <i>Phone:* 503-872-5190 (Available Monday through Friday 8am to 4 pm PST)

Please provide the following information for the quickest response: Your name and worker permit number Your facility's license number Plant batch name, planting dates and tag information if known Screen Shot of any error message received during process

### SCENARIO B INSTRUCTIONS:

All plant batches to be merged are sourced from the same source package UID.

1. From the Immature Plants Screen, select the batches you wish to group tag, then click *adjust*. *Selected plant batches must be of the same strain*.

| ants           |              |                 |   |             |               |          |              |                |                |                   |                        |
|----------------|--------------|-----------------|---|-------------|---------------|----------|--------------|----------------|----------------|-------------------|------------------------|
| Immature       | On Hold      | Inactive        |   | Vegetative  | Flowering     | On Hold  | Inactive     | Additives Wa   | ste   Harveste | ed On Hold In     | active                 |
| Create Pa      | ackages s    | Split Plantings |   | Rename      | Change Strain | s Change | Growth Phase | Destroy Plants | Adjust Recor   | d Additives Recor | rd Waste               |
| Plant          | Batch        |                 | : | Strain :    | Туре :        | Hold     | Plants :     | Tracked :      | Packaged :     | Destroyed :       | Source Package         |
| ▶ 1A4FF        | 030000000200 | 0000198A        |   | 5th Element | Seed          | No       | 50           | 0              | 0              | 0                 | 1A4FF03000000200000198 |
| ABCDI          | EF0123456700 | 00011383A       |   | AK-47       | Clone         | No       | 75           | 0              | 0              | 0                 |                        |
| <b>b</b> test4 |              |                 |   | Black Dog   | Clone         | No       | 80           | 0              | 0              | 0                 | 1A4FF03000000200000357 |
| ▶ test5        |              |                 |   | Black Dog   | Clone         |          |              |                |                |                   | 1A4FF03000000200000357 |
| ► Test6        |              |                 |   | Black Dog   | Clone         | No       | 19           | 0              | 0              | 0                 | 1A4FF03000000200000313 |
|                |              |                 |   |             |               |          |              |                |                |                   |                        |

- 2. In the green template area:
  - a. Select the reason Group Plant Batch from the drop down choices.
  - b. Add the note to include a list of the batches being merged (\*). **REQUIRED**
  - c. Enter the date of the activity.
  - d. Click the green check for each item to populate contents to displayed plant batches.

| Adjust Plant Batches |                                |       |    |                 |     |       | × |
|----------------------|--------------------------------|-------|----|-----------------|-----|-------|---|
| Template             | R                              | eason | Gr | oup Plant Batch | ~ ~ |       |   |
|                      | This field is required Optiona | Note  | Τ4 | to T5 🔺         |     | 1     |   |
|                      | Adj                            | Date  | i  | 07/02/2024      |     | today | - |

3. Make the necessary adjustments to remove plants from one batch and "move" them to another. <u>Enter the</u> <u>plants to be subtracted from the cultivation batch first</u> (negative adjustment), then make the positive adjustment to merge those plants into the final batch listed on the screen.

| Failure to perform adjustments in the correct order may result in a source package quantity error |
|---------------------------------------------------------------------------------------------------|
| If this occurs, click cancel and start again.                                                     |

The following example takes the 80 plants from T4 and moves them to T5 in order to create a 100-plant batch to which a 100-plant tag can then be assigned.

- a. Adjust T4 by -80.
- b. Adjust T5 by +80.
- c. Metrc displays the updated quantity when the adjustment is entered (\*). Review entries for accuracy and click *Adjust Plant Batches* to complete the action.

| Plant Batch   | # 1                                   |          |                  |    |                 |       | - |
|---------------|---------------------------------------|----------|------------------|----|-----------------|-------|---|
| Group         | test4                                 | Q        | Reason           | Gr | oup Plant Batch | ~     |   |
| Quantity      | 80 Enter negative                     | е        | Optional Note    | Т4 | to T5           |       |   |
| Adj. Quantity | -80 adjustment(s) fi                  | rst!     | <u>Adj.</u> Date |    | 07/02/2024      | today |   |
| New Quantity  | 0 🖈                                   |          |                  |    |                 |       |   |
|               | Removing - new total will be 0 plants |          |                  |    |                 |       |   |
| Plant Batch   | # 2                                   |          |                  |    |                 |       | - |
|               |                                       |          |                  |    |                 |       |   |
| Group         | test5                                 | Q,       | Reason           | Gr | oup Plant Batch | ~     |   |
| Quantity      | 20 Enter positive                     | )<br>;†/ | Optional Note    | Т4 | to T5           |       |   |
| Adj. Quantity | 80                                    |          | Adj, Date        |    | 07/02/2024      | today |   |
| New Quantity  | 100                                   |          |                  |    |                 |       |   |
|               | Adding - new total will be 100 plants |          |                  |    |                 |       |   |
| + 1           |                                       |          |                  |    |                 |       |   |
|               |                                       |          |                  |    |                 |       |   |
|               | Adjust Plant Batches                  | Cano     | cel              |    |                 |       |   |

Updated quantities appear in the immature plant tab and any depleted batches will move to the inactive tab.

| Pl | an  | ts         |          |                 |   |             |   |                |         |      |              |   |                |        |          |            |        |          |                  |
|----|-----|------------|----------|-----------------|---|-------------|---|----------------|---------|------|--------------|---|----------------|--------|----------|------------|--------|----------|------------------|
|    | Imn | nature     | On Hold  | I Inactive      |   | Vegetative  |   | Flowering      | On Hold |      | Inactive     |   | Additives Wa   | ste    | Harveste | d On Ho    | ld Ina | active   |                  |
|    | C   | Create Pac | kages    | Split Plantings |   | Rename      | C | Change Strains | Chang   | ge ( | Growth Phase |   | Destroy Plants | Adjust | Recor    | dAdditives | Recor  | d Waste  |                  |
|    |     | Plant B    | latch    |                 | : | Strain      | : | Туре :         | Hold    | :    | Plants :     | T | Tracked :      | Packag | ed :     | Destroyed  | :      | Source P | ackage           |
|    | ►   | 1A4FF03    | 30000002 | 000000198A      |   | 5th Element |   | Seed           | No      |      | 50           |   | 0              | 0      |          | 0          |        | 1A4FF030 | 0000002000000198 |
|    | •   | ABCDEF     | 01234567 | 0000011383A     |   | AK-47       |   | Clone          | No      |      | 75           |   | 0              | 0      |          | 0          |        |          |                  |
|    | ×   | test5      |          |                 |   | Black Dog   |   | Clone          | No      |      | 100          |   | 0              | 0      |          | 0          |        | 1A4FF030 | 0000002000000357 |

In both cases, the plant batch histories will document the adjustment.

| test5                                                                                                    | Black Dog                              | Clone         | No   | 100 |
|----------------------------------------------------------------------------------------------------|----------------------------------------|---------------|------|-----|
|                                                                                                    |                                        |               |      |     |
| Description                                                                                                    |                                        |               |      |     |
| Plant Batch (test5) created with 20 Clone<br>- Clone(s) taken from Package 1A4FF03                                                                                                    | es of "Black Dog" :<br>300000002000000 | strain<br>357 |      |     |
| Plant Batch adjusted by 80 plants.<br>- Reason: Group Plant Batch<br>- Note: T4 to T5                                                                                                    |                                        |               |      |     |
| Image         Image         Image <th< th=""><th><b>&gt; &gt;</b> 20</th><th>rows per</th><th>page</th><th></th></th<> | <b>&gt; &gt;</b> 20                    | rows per      | page |     |

4. Once combined, select the updated batch and click *Change Growth Phase* to attach the group tag.

| Plant Batch · Strain · Type · Hold · Plants · Track | Cleale Fackages Split Flaitungs Remaine Change Strains Change Growth Flase | Create Packages Split Plantings Rename Change Strains Change Growth Phase | Plant | Batch | : | Strain<br>Blue Dream | : | Туре | : | Hold | : | Plants | : | Trac |
|-----------------------------------------------------|----------------------------------------------------------------------------|---------------------------------------------------------------------------|-------|-------|---|----------------------|---|------|---|------|---|--------|---|------|
|-----------------------------------------------------|----------------------------------------------------------------------------|---------------------------------------------------------------------------|-------|-------|---|----------------------|---|------|---|------|---|--------|---|------|

- 5. After all regular fields are complete (phase, location and activity date):
  - a. Select the tag type from the drop down choices.
  - b. Enter the total count of plants in the group to be tagged.
  - c. Click the magnifying lens to select a starting tag in order to verify that it is the intended quantity.
  - d. Once the tag is selected, click change phase.

| Change Immat     | ture Plants Growth      | Phase            |              |            | ×               |
|------------------|-------------------------|------------------|--------------|------------|-----------------|
| Plant Batch      | # 1                     |                  |              |            | (clear)         |
| Plant Batch      | GT11                    | Q                | New Phase    | Flowering  | ~               |
| Tag Type         | Cannabis Plant 100 Q    | TY 👻             | New Location | FLOWER     | ~               |
| Plants Count     | 100 Tags                |                  | Change Date  | 07/02/2024 | 🗂 today         |
| Starting Tag     | Type part of the Tag nu | mber Q           |              |            |                 |
|                  |                         |                  |              |            |                 |
| Тад              | :                       | Тад Туре         | :            | Status :   | Tag Max (Plant) |
| 1A4FF02000000020 | 00026003                | Cannabis Plant 1 | 00 QTY       | Received   | 100             |

| Change Imma                   | ture Plants G | rowth Pha    | se          |              |                     | ×       |
|-------------------------------|---------------|--------------|-------------|--------------|---------------------|---------|
| Plant Batch                   | # 1           |              |             |              |                     | (clear) |
| Plant Batch                   | GT11          |              | ۹           | New Phase    | Flowering           | •       |
| Тад Туре                      | Cannabis Plar | nt 100 QTY   | ~           | New Location | FLOWER              | ~       |
| Plants Count                  | 100           | Tags 1       |             | Change Date  | <b>m</b> 07/02/2024 | today   |
| Starting Tag                  | 1A4FF020000   | 00020000260  | 03 <b>Q</b> |              |                     |         |
| Ending Tag<br>(tags optional) | 1A4FF020000   | 000200002600 | 03          |              |                     |         |
| + 1                           |               |              |             |              |                     |         |
|                               | Cha           | ange Phase   | Cancel      | ]            |                     |         |

The plant batch will now move through Metrc as a tagged/tracked plant *group* under a single tag listing on the corresponding growth phase tab where future activity can be recorded against the group through destruction and/or harvest.

| P | la | n   | ts       |         |        |             |   |                |          |         |           |          |        |          |       |    |            | /        |       |         |           |        |
|---|----|-----|----------|---------|--------|-------------|---|----------------|----------|---------|-----------|----------|--------|----------|-------|----|------------|----------|-------|---------|-----------|--------|
|   | In | nma | ature    | On H    | old    | Inactive    |   | Vegetative     | Flowerin | ng C    | On Hold   | Inactive | I      | Additive | s Was | te |            | Harvest  | ed    | On Hold | Inactive  |        |
|   | ſ  | Re  | eplace T | ags     | Cha    | nge Strains | C | hange Location | Chan     | ge Grov | wth Phase | Change   | es by  | Location | Merge | 5  | Split Plai | nt Group | o   [ | Destroy | Record Ad | ditive |
|   |    |     | Tag      |         |        |             | : | Plant Count    | :        | Strain  | ı         | Locatio  | n      |          |       | :  | Hold       | :        | Plan  | t Batch |           | -      |
|   |    | ×   | 1A4FF    | 0200000 | 00200  | 0026003     |   | 100            |          | Blue D  | ream      | FLOWE    | २      |          |       |    | No         |          | GT11  |         |           |        |
|   |    | ×   | 1A4FF    | 0200000 | 000200 | 00026002    |   | 100            |          | Blue D  | ream      | Flower R | loom A | A1       |       |    | No         |          | GT4   |         |           |        |

Please contact the OLCC CTS Team with any questions regarding this process.

*Email: <u>Marijuana.CTS@OLCC.Oregon.gov</u> Website: <u>CTS Resource web page</u> <i>Phone:* 503-872-5190 (Available Monday through Friday 8am to 4 pm PST)

Please provide the following information for the quickest response: Your name and worker permit number Your facility's license number Plant batch name, planting dates and tag information if known Screen Shot of any error message received during process

#### SCENARIO C INSTRUCTIONS:

Scenario C: Plant batches to be merged are sourced from differing source package UIDs.

1. Identify all source package UIDs for the plant batches involved in the merge. Offsetting adjustments are required to avoid errors when performing the plant adjustments. This example will merge the six (6) plants from *Test5* with the existing 19 plants in *Test6* to create a batch of 25 plants for a 25-plant group tag.

| lants    |         |                |    |            |        |         |         |         | E.     |       |         |        |        | S.    |           |        |         |           |     |                        |
|----------|---------|----------------|----|------------|--------|---------|---------|---------|--------|-------|---------|--------|--------|-------|-----------|--------|---------|-----------|-----|------------------------|
| Immature | On Hold | Inactive       |    | Vegetative | Flower | ring    | On Hole | d In    | active | 1     | Additiv | ves    | Waste  | 1     | Harvested | 0      | n Hold  | Inactive  | •   |                        |
| Create P | ackages | Split Planting | gs | Rename     | Change | Strains | Cha     | nge Gro | owth F | hase  | Destr   | oy Pla | ints A | djust | Record A  | dditiv | es F    | Record Wa | ste |                        |
| Plant    | Batch   | 1              |    | Strain     | :      | Туре    | :       | Hold    | :      | Plant | s :     | Trac   | cked   | :     | Packaged  | :      | Destroy | ved :     | S   | ource Package          |
| ► test5  |         |                |    | Black Dog  |        | Clone   |         | N6      |        | 6     |         | 0      |        |       | 0         |        | 94      |           | 1/  | A4FF030000000200000357 |
| ► Test6  |         |                |    | Black Dog  |        | Clone   |         |         |        |       |         |        |        |       | 0         |        |         |           | 1/  | A4FF030000000200000313 |
|          | -       |                |    |            |        | 1.000   |         |         |        | -     |         |        |        |       |           |        |         |           | _   |                        |

2. Unfinish packages if needed and note current quantities. Packages should be on the Active packages tab.

| New Pa | ckages  | Submit for T | esting | Remedia  | ate | Create Plantings | Unpac | k Plants  | N | ew Transfer | L | Add Processing Job          | Change Locations | Change Items | Adjus   |
|--------|---------|--------------|--------|----------|-----|------------------|-------|-----------|---|-------------|---|-----------------------------|------------------|--------------|---------|
| Tag    |         |              | :      | Src. H's | :   | Src. Pkg's       | :     | Src. Pj's | : | Location    |   | Item :                      | Category :       | Item Strain  | Quantit |
| Qø     | 1A4FF03 |              |        |          |     |                  |       |           |   |             |   |                             |                  | Black Dog    |         |
| Q      | 1A4FF03 |              |        |          |     |                  |       |           |   | !GreenRoom  |   | Immature Plants - Black Dog | Immature Plants  | Black Dog    | 0 ea    |

- 3. Select the source package associated with the plant batch that will be *gaining plants* in the merge, then enter a package adjustment equal to the number of gained plants (positive number). For this example, Plant Batch *Test6* sourced from the UID ending in 00313 will be gaining 6 plants from *Test5*.
  - a. Quantity = 6 each
  - b. Reason = Package Material [to be replaced with Plant Merge Offset]
  - c. Note = Offset "XYZ" to "123" (enter actual plant batch names)
  - d. Enter date and click Adjust Packages to complete the process.
  - e. Adjustment will be reflected in the source package history.

| ag                                                                                          | :                                                            | Src. H's           | Src. Pkg's               | Src. Pj's | Location      |
|---------------------------------------------------------------------------------------------|--------------------------------------------------------------|--------------------|--------------------------|-----------|---------------|
| Ø 1A4FF0300000                                                                              | 0002000000357                                                |                    | 1A4FF03000000200000314   |           | 11 plant roor |
| Ø 1A4FF0300000                                                                              | 0002000000313                                                |                    |                          |           | !GreenRoom    |
| Source Harvests                                                                             | Lab Test Batch                                               | es Lab Results     | History                  |           |               |
|                                                                                             |                                                              |                    |                          |           |               |
| Description                                                                                 | [History snipped]                                            |                    |                          |           |               |
| Description<br>Unpacked 19 pla                                                              | [History snipped]                                            |                    |                          |           |               |
| Description<br>Unpacked 19 plat<br>- Unpacked Plant<br>Package finished                     | [History snipped]<br>                                        | "Test6" (type: Clo | ne, strain: "Black Dog") |           |               |
| Description<br>Unpacked 19 plat<br>- Unpacked Plant<br>Package finished<br>Package unfinish | [History snipped]<br>nts from Package<br>ts into Plant Batch | "Test6" (type: Clo | ne, strain: "Black Dog") |           |               |

4. Navigate back to Immature Plants tab and select the batches you wish to group tag, then click *adjust*. *Selected plant batches must be of the same strain.* 

| ant  | s             |                 | $7 \gg$       |         |         | 5./    |          |        |       |         |           | Ì.   |     |           |          |         |          |                        |
|------|---------------|-----------------|---------------|---------|---------|--------|----------|--------|-------|---------|-----------|------|-----|-----------|----------|---------|----------|------------------------|
| Imma | ture On Hold  | d Inactive      | Vegetative    | e Flowe | ring    | On Hol | d Ina    | active | I     | Additiv | ves W     | aste | 1   | Harvested | On Ho    | bld     | Inactive |                        |
| Cre  | eate Packages | Split Plantings | Rename        | Change  | Strains | Cha    | inge Gro | wth P  | hase  | Destro  | by Plants | Adju | ust | Record A  | dditives | Rec     | ord Wast | e                      |
|      | Plant Batch   | 1               | Strain        | 1       | Туре    | :      | Hold     | ÷      | Plant | s :     | Tracked   | :    | Pa  | ckaged    | : Des    | stroyed | :        | Source Package         |
| •    | test5         |                 | Black Dog     |         | Clone   |        | No       |        | 6     |         | 0         |      | 0   |           | 94       |         |          | 1A4FF03000000200000357 |
| ×    | Test6         |                 | Black Dog     |         | Clone   |        |          |        |       |         |           |      |     |           |          |         |          | 1A4FF03000000200000313 |
| 28   | T             | 6               | 11114 44 44 4 |         | 01000   |        |          | 1      |       |         |           |      |     |           | 40       |         |          |                        |

- 5. In the green template area:
  - a. Select the reason Group Plant Batch from the drop down choices.
  - b. Add the note to include a list of the batches being merged (\*). **REQUIRED**
  - c. Enter the date of the activity.
  - d. Click the green check for each item to populate contents to displayed plant batches.

| Adjust Plant Batches |                                      |         |                  |     |       | × |
|----------------------|--------------------------------------|---------|------------------|-----|-------|---|
| Template             | Reason                               | Gi      | roup Plant Batch | ~ · | 1     |   |
|                      | This field is required Optional Note | Tes     | st5 to Test6 🔺   |     |       |   |
|                      | Adj. Date                            | <b></b> | 07/03/2024       |     | today | 4 |

6. Make the necessary adjustments to remove plants from one batch and "move" them to another. <u>Enter the</u> <u>plants to be subtracted from the cultivation batch first</u> (negative adjustment), then make the positive adjustment to merge those plants into the final batch listed on the screen.

Failure to perform adjustments in the correct order may result in a source package quantity error. If this occurs, click cancel and start again.

The following example takes the 6 plants from Test5 and moves them to Test6 in order to create a 25-plant batch to which a 100-plant tag can then be assigned.

- a. Adjust plant batch Test5 by -6.
- b. Adjust plant batch Test6 by +6.
- c. Metrc displays the updated quantity when the adjustment is entered (\*). Review entries for accuracy and click *Adjust Plant Batches* to complete the action.

| test5                                 | Q                                                                                                    | Reason                                                                                                    | Gr                                                                                                    | oup Plant Batch                                                                                                    |                                                                                                    | ~                                                                                                    |
|---------------------------------------|----------------------------------------------------------------------------------------------------|----------------------------------------------------------------------------------------------------|----------------------------------------------------------------------------------------------------|----------------------------------------------------------------------------------------------------|----------------------------------------------------------------------------------------------------|----------------------------------------------------------------------------------------------------|
| 6 Enter negative                      |                                                                                                    | Optional Note                                                                                                    | Tes                                                                                                    | st5 to Test6                                                                                                    |                                                                                                    |                                                                                                    |
| -6 adjustment(s) first                | t!                                                                                                    | <u>Adj.</u> Date                                                                                                    |                                                                                                    | 07/03/2024                                                                                                    |                                                                                                    | today                                                                                                    |
| 0 ★                                   |                                                                                                    |                                                                                                    |                                                                                                    |                                                                                                    |                                                                                                    |                                                                                                    |
| Removing - new total will be 0 plants |                                                                                                    |                                                                                                    |                                                                                                    |                                                                                                    |                                                                                                    |                                                                                                    |
| # 2                                   |                                                                                                    |                                                                                                    |                                                                                                    |                                                                                                    |                                                                                                    |                                                                                                    |
|                                       |                                                                                                    |                                                                                                    |                                                                                                    |                                                                                                    |                                                                                                    |                                                                                                    |
| Test6                                 | Q                                                                                                    | Reason                                                                                                    | Gr                                                                                                    | oup Plant Batch                                                                                                    |                                                                                                    | ~                                                                                                    |
| 19 Enter positive                     | ]                                                                                                    | Optional Note                                                                                                    | Tes                                                                                                    | st5 to Test6                                                                                                    |                                                                                                    |                                                                                                    |
| 6 adjustment last!                    |                                                                                                    | Adj, Date                                                                                                    |                                                                                                    | 07/03/2024                                                                                                    |                                                                                                    | today                                                                                                    |
| 25                                    |                                                                                                    |                                                                                                    |                                                                                                    |                                                                                                    |                                                                                                    |                                                                                                    |
| Adding - new total will be 25 plants  |                                                                                                    |                                                                                                    |                                                                                                    |                                                                                                    |                                                                                                    |                                                                                                    |
|                                       |                                                                                                    |                                                                                                    |                                                                                                    |                                                                                                    |                                                                                                    |                                                                                                    |
|                                       |                                                                                                    |                                                                                                    |                                                                                                    |                                                                                                    |                                                                                                    |                                                                                                    |
|                                       | 6 Enter negative adjustment(s) first   -6 0   0 Image: Construct of the second second sec | 6 Enter negative adjustment(s) first!   -6 •   -6 •   0 •   0 •   • •   0 •   • •   0 •   • •   0 •   • •   • •   • •   • •   • •   • •   • •   • •   • •   • •   • •   • •   • •   • •   • •   • •   • •   • •   • •   • •   • •   • •   • •   • •   • •   • •   • •   • •   • •   • •   • •   • •   • •   • •   • •   • •   • •   • •   • •   • •   • •   • •   • •   • •   • •   • •   • •   • •   • •   • • < | 6 Enter negative adjustment(s) first!   6 Adj. Date   6 ▲dj. Date   0 ★   0 ★   0 ★   Removing - new total will be 0 plants   # 2   Test6 Q   19 Enter positive adjustment last!   6 Adj. Date   25 Adding - new total will be 25 plants | 6 Enter negative adjustment(s) first!   -6 Optional Note   -6 Adj. Date   0 ★   0 ★   2 Reason   4 2   Test6 Q   19 Enter positive adjustment last!   6 Optional Note   25 ★   Adding - new total will be 25 plants | 6 Enter negative<br>adjustment(s) first!<br>0<br>Coptional Note Test5 to Test6<br>Adj, Date<br>0 0 0 ↓<br>Test6 Q<br>19 Enter positive<br>adjustment last!<br>Coptional Note Test5 to Test6<br>Reason Group Plant Batch<br>19 Dete 0 07/03/2024<br>Reason Group Plant Batch<br>19 Dete 0 07/03/2024<br>Reason Group Plant Batch<br>19 07/03/2024<br>25 0 ↓<br>Adding - new total will be 25 plants | 6 Enter negative adjustment(s) first   6 Enter negative adjustment(s) first   0 ★   0 ★   0 ★   removing - new total will be 0 plants   # 2   Test6 Q   19 Enter positive adjustment last   6 Optional Note   19 Enter positive adjustment last   6 Optional Note   25 ★   Adding - new total will be 25 plants |

Updated quantities appear in the immature plant tab and any depleted batches will move to the inactive tab.

| ants      |         |                | Į   |            |        |         |       |         |        |        |         | 4         |       |     |           |        |         |          |       |                         |
|-----------|---------|----------------|-----|------------|--------|---------|-------|---------|--------|--------|---------|-----------|-------|-----|-----------|--------|---------|----------|-------|-------------------------|
| Immature  | On Hold | Inactive       | R   | Vegetative | Flower | ring    | On Ho | ld In   | active |        | Additiv | ves V     | /aste | J.  | Harvested | 0      | n Hold  | Inacti   | ve    |                         |
| Create Pa | ackages | Split Planting | s   | Rename     | Change | Strains | Cha   | ange Gr | owth F | hase   | Destre  | oy Plants | Adj   | ust | Record A  | dditiv | ves F   | Record W | Vaste |                         |
| Plant     | Batch   | :              | St  | train      | :      | Туре    | :     | Hold    | :      | Plants | :       | Tracke    | d     | P   | ackaged   | :      | Destroy | ed       | : :   | Source Package          |
| ► Test6   |         |                | Bla | ack Dog    |        | Clone   |       | No      |        | 25     |         | 0         |       | 0   |           |        | 0       |          |       | IA4FF030000000200000313 |

In both cases, the plant batch histories will document the adjustment.

|   | Plant Batch                                                                | :                           | Strain                                  | :                    | Туре  | : | Hold | : | Plants | : | Т |
|---|----------------------------------------------------------------------------|-----------------------------|-----------------------------------------|----------------------|-------|---|------|---|--------|---|---|
| 4 | Test6                                                                      |                             | Black Dog                               |                      | Clone |   | No   |   | 25     |   | 0 |
|   | Description                                                                |                             |                                         |                      |       |   |      |   |        |   |   |
|   | Plant Batch (Test6) cre<br>- Clone(s) taken from F                         | ated with 19<br>Package 1A4 | Clones of "Black Do<br>FF03000000020000 | og" strain<br>000313 |       |   |      |   |        |   |   |
|   | Plant Batch adjusted by<br>- Reason: Group Plant<br>- Note: Test5 to Test6 | y 6 plants.<br>Batch        |                                         |                      |       |   |      |   |        |   |   |

7. Navigate back to the active packages area and select the source package for the plant batch that was depleted and create a corresponding adjustment to offset the plant batch adjustment. As the plants were depleted from the batch in the merge, <u>be sure that the adjustment entry in this step is negative</u>. *If the adjustment empties the package, you may also finish it in this step (package will move to inactive tab)*.

| Adjust Packaç | jes          |                       |        |               |                                  | ×       |
|---------------|--------------|-----------------------|--------|---------------|----------------------------------|---------|
| Package #     | 1            |                       |        |               |                                  | (clear) |
| Package       | 1A4FF03000   | 000002000000357       | Q      | Reason        | Package Material                 | ~       |
| Quantity      | 6            | Each                  |        | Required Note | GT Merge offset: Test5 to Test6  |         |
| Adj. Quantity | -6           | Each                  | ~      | Adj, Date     | <b>m</b> 07/03/2024 <b>D</b>     | today   |
| New Quantity  | 0            | Each                  |        |               | Finish Package                   |         |
|               | Removing - n | ew total will be 0 ea |        | Finish Date   | <b>iii</b> 07/03/2024 <b>iii</b> | today   |
| + 1           |              |                       |        |               |                                  |         |
|               |              |                       |        |               |                                  |         |
|               |              | djust Packages        | Cancel |               |                                  |         |
|               | _            |                       |        | -             |                                  |         |
|               |              |                       |        |               |                                  |         |

8. Once all adjustments are complete, the source packages will reflect the original quantities from Step 2.

| New Packages   | Submit for Testing | Remediate | Create Plantings Unpac | k Plants  | Ne | ew Transfer | Add Processing Job          | Change Locations | Change Items | Adjust   |
|----------------|--------------------|-----------|------------------------|-----------|----|-------------|-----------------------------|------------------|--------------|----------|
| Tag            | :                  | Src. H's  | Src. Pkg's             | Src. Pj's | :  | Location :  | Item :                      | Category :       | Item Strain  | Quantity |
| Q 💋 1A4FF03000 |                    |           |                        |           |    |             |                             |                  | Black Dog    |          |
| Q Ø 1A4FF0300  |                    |           |                        |           |    |             | Immature Plants - Black Dog | Immature Plants  | Black Dog    |          |

9. Now that the plant batches and source packages have been reconciled, select the updated batch and click *Change Growth Phase* to attach the group tag.

| I | mma | ature   | On Hold | 1  | Inactive     |     |     | Vegetative | Flower | ring   | On Ho | ld     | Inactive |        | Additive |
|---|-----|---------|---------|----|--------------|-----|-----|------------|--------|--------|-------|--------|----------|--------|----------|
|   | Cr  | eate Pa | ckages  | Sp | olit Plantir | ngs |     | Rename     | Change | Strain | s Ch  | ange ( | Growth P | hase   | Destro   |
|   |     | Plant   | Batch   |    |              | :   | St  | rain       | :      | Туре   | e :   | Hold   | 1 E      | Plants | :        |
|   | ×   | Test6   |         |    |              |     | Bla | ick Dog    |        | Clone  | e     | No     |          | 25     |          |
|   |     |         |         |    |              |     |     |            |        | ~      |       |        |          | -      |          |

10. After all regular fields are complete (phase, location and activity date):

- e. Select the tag type from the drop down choices.
- f. Enter the total count of plants in the group to be tagged.
- g. Click the magnifying lens to select a starting tag in order to verify that it is the intended quantity.
- h. Once the tag is selected, click change phase.

| lant Batch                                                                                                    | # 1                                                                              |                                             |                                            |          |                                          |                                                                    |            | clear)               |
|----------------------------------------------------------------------------------------------------|----------------------------------------------------------------------------------|---------------------------------------------|--------------------------------------------|----------|------------------------------------------|--------------------------------------------------------------------|------------|----------------------|
| Plant Batch                                                                                                    | Test6                                                                            |                                             |                                            | Q        | New Phase                                | Flowering                                                          |            | ~                    |
| Тад Туре                                                                                                    | Cannabis Pla                                                                     | int 25 QTY                                  |                                            | ~        | New Location                             | FLOWER                                                             |            | ~                    |
| Plants Count                                                                                                    | 25                                                                               | Tags                                        |                                            |          | Change Date                              | <b>iii</b> 07/03/2024                                              |            | today                |
| Starting Tag                                                                                                    | Type part of the                                                                 | ne Tag num                                  | ber                                        | (a)      |                                          |                                                                    |            |                      |
| g                                                                                                    |                                                                                  | :                                           | Tag Type                                   | е        |                                          | Status                                                             | Tag Max (P | lant)                |
|                                                                                                    |                                                                                  |                                             |                                            |          |                                          |                                                                    |            |                      |
| ange Imma<br>lant Batch                                                                                                    | ture Plants (<br># 1                                                             | Growth F                                    | Cannabis<br>Phase                          | Plant 25 | 5 QTY                                    | Received                                                           | 25         | (clear               |
| nange Imma<br>Iant Batch<br>Plant Batch                                                                                                    | ture Plants (<br># 1<br>Test6                                                    | Growth F                                    | Cannabis<br>Phase                          | Plant 2  | S QTY<br>New Phase                       | Received                                                           | 25         | (clear               |
| nange Imma<br>Iant Batch<br>Plant Batch<br>Tag Type                                                                                            | ture Plants (<br># 1<br>Test6<br>Cannabis Pla                                    | Growth F                                    | Phase                                      | Plant 2: | New Phase<br>New Location                | Received<br>Flowering<br>FLOWER                                    | 25         | (clear<br>~          |
| ange Imma<br>Iant Batch<br>Plant Batch<br>Tag Type<br>Plants Count                                                                             | ture Plants (<br># 1<br>Test6<br>Cannabis Pla<br>25                              | Growth F<br>ant 25 QTY<br>Tags              | Cannabis<br>Phase                          | Plant 2: | New Phase<br>New Location<br>Change Date | Received<br>Flowering<br>FLOWER<br>107/03/2024                     | 25         | (clear<br>~<br>today |
| AFF02000000020<br>nange Imma<br>Plant Batch<br>Plant Batch<br>Tag Type<br>Plants Count<br>Starting Tag                                         | ture Plants (<br># 1<br>Test6<br>Cannabis Pla<br>25<br>1A4FF020000               | Growth F<br>ant 25 QTY<br>Tags<br>000020000 | <b>Cannabis</b><br><b>Phase</b>            | Plant 2: | New Phase<br>New Location<br>Change Date | Received<br>Flowering<br>FLOWER<br>107/03/2024                     | 25         | (clear<br>today      |
| AFF 02000000020<br>nange Imma<br>lant Batch<br>Plant Batch<br>Tag Type<br>Plants Count<br>Starting Tag<br>Ending Tag<br>(tags optional)        | # 1           Test6           Cannabis Plants           25           1A4FF020000 | Growth F<br>ant 25 QTY<br>Tags<br>000020000 | Cannabis<br>Phase<br>1<br>116003<br>116003 | Plant 2: | New Phase<br>New Location<br>Change Date | Flowering         FLOWER            íiiiiiiiiiiiiiiiiiiiiiiiiiiiii | 25         | (clear<br>~<br>today |
| AFF 02000000020<br>hange Imma<br>lant Batch<br>Plant Batch<br>Tag Type<br>Plants Count<br>Starting Tag<br>Ending Tag<br>(tags optional)<br>+ 1 | ture Plants (<br># 1<br>Test6<br>Cannabis Pla<br>25<br>1A4FF02000<br>1A4FF02000  | Growth F<br>ant 25 QTY<br>Tags<br>000020000 | Cannabis<br>Phase<br>1<br>116003<br>116003 | Plant 2: | New Phase<br>New Location<br>Change Date | Received<br>Flowering<br>FLOWER<br>07/03/2024                      |            | (clear<br>today      |

The plant batch will now move through Metrc as a tagged/tracked plant *group* under a single tag listing on the corresponding growth phase tab where future activity can be recorded against the group through destruction and/or harvest.

| an   | ts     |        |        |             |   |                |          |      | $\sim \ell_{\rm c}$ |     |         | Ņ    |           |       |    |           |         | 1     |             |           |
|------|--------|--------|--------|-------------|---|----------------|----------|------|---------------------|-----|---------|------|-----------|-------|----|-----------|---------|-------|-------------|-----------|
| Imma | ature  | On H   | lold   | Inactive    | L | Vegetative     | Flowerin | ng   | On Hold             | Ina | ctive   | I.   | Additives | Was   | te |           | Harve   | ested | On Hold     | Inactive  |
| Re   | eplace | Tags   | Cha    | nge Strains | C | hange Location | Chang    | ge G | Frowth Phase        | 0   | hange   | s by | Location  | Merge |    | Split Pla | ant Gro | oup   | Destroy     | Record Ad |
|      | Tag    |        |        |             | : | Plant Count    | :        | St   | rain                | : 1 | .ocatio | n    |           |       | :  | Hold      | :       | P     | Plant Batch |           |
| •    | 1A4FF  | 020000 | D00200 | 0016003     |   | 25             |          | Bla  | ick Dog             | F   | LOWEF   | 2    |           |       |    | No        |         | Te    | est6        |           |

Please contact the OLCC CTS Team with any questions regarding this process.

*Email: Marijuana.CTS@OLCC.Oregon.gov Website: CTS Resource web page Phone:* 503-872-5190 (Available Monday through Friday 8am to 4 pm PST)

Please provide the following information for the quickest response: Your name and worker permit number Your facility's license number Plant batch name, planting dates and tag information if known Screen Shot of any error message received during process